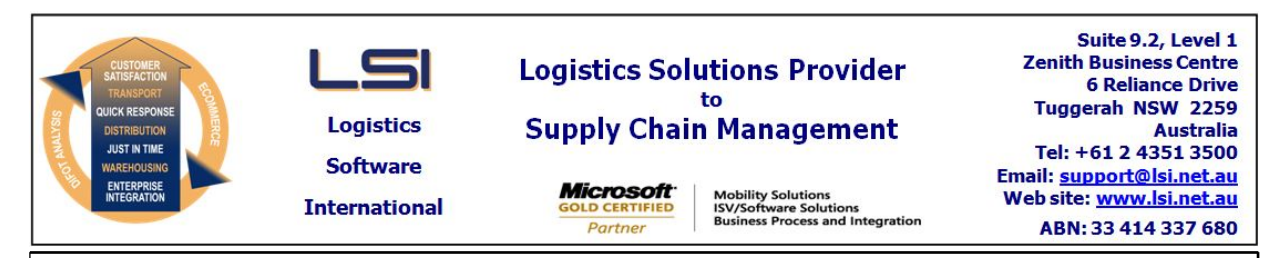

# iSupply software application - release advice - version 9.24.1.1

# Prerequisites - iSupply

<u> Prerequisites - iSupplyRF</u>

Microsoft .NET Compact Framework 3.5

iSupply version 9.23.1.1 Mic Microsoft .NET Framework 4.0 Microsoft Report Viewer 2010 SP1 SAP Crystal Reports Runtime Engine for .NET Framework 4

#### iSupply release and version details

iSupply version: 9. Release status: Ge Applications released: iS

9.24.1.1 General release iSupply, iSupplyWeb, iSupplyRF

This release must be installed to the test environment and user acceptance tested before installation to the live environment

# iSupply version 9.24.1.1 MSI path and name: SQL update scripts:

released 15/01/2018 (020477) http://www.lsi.net.au/files/versions/iSupply-9-24-1-1.zip DB9-24-1-1.sql

# **Release inclusions and notes**

| Job-no    | Code | Details/remarks                                                                                                    |  |  |
|-----------|------|----------------------------------------------------------------------------------------------------|--|--|
| 020086/03 |      | RF Put Away - Stock Containers<br>Put Away Stock Containers by LPN<br>iSupply, iSupplyRF                                                   |  |  |
| 020372    | CA   | Consignment Entry<br>Allow for ad-hoc origin addresses<br>iSupply, iSupplyWeb                                                              |  |  |
| 020440    | CA   | Rate Shop Web Service<br>Add rate shopping web service<br>iSupply                                                                          |  |  |
| 020467    | LS   | Shipment Advice Reciving - by LPN/SSCC<br>Rectify batch receiving by LPN<br>iSupply, iSupplyRF                                             |  |  |
| 020474    | LS   | Consignment Import<br>Remove consignment note import program EXL790P<br>iSupply, eCS                                                       |  |  |
| 020475    | LS   | Sender and Warehouse Masterfiles<br>Add address lines 3 and 4<br>iSupply                                                                   |  |  |
| 020478    | RC   | Pick Slip Import<br>Rectify pick slip override issue when Scan Pack has commenced<br>iSupply                                               |  |  |
| 020482    |      | RF Put Away - LPN / Product put away<br>Add configurations around LPN and Product put away<br>iSupply, iSupplyRF                           |  |  |
| 020495    | LS   | Despatch Rules<br>Set default despatch bin, transporter and service from Despatch Rules master file<br>iSupply, iSupplyRF, eCS             |  |  |
| 020505    | CA   | Create Consignment - Web Service<br>Provide access to the create consignment web service via a HTTP GET callback<br>method<br>iSupply, eCS |  |  |
| 020514    | CA   | Transporter Invoice Reconciliation<br>Rectify issue with the display of unfound consignment numbers<br>iSupply                             |  |  |
| 020521    | CA   | Transporter Invoice Reconciliation - DFE840P<br>Ensure invoice tolerance setting flow through to Invoice Reconciliation enquiry<br>iSupply |  |  |

| 020522 LS         |             | Transit Times<br>Add a new masterfile to manage transit times by origin and destination<br>iSupply, iSupplyWeb                               |                     |  |
|-------------------|-------------|----------------------------------------------------------------------------------------------------|---------------------|--|
|                   |             | Incorporations                                                                                                    | s from fix versions |  |
|                   |             | From version 9                                                                                                    | 9.23.2.1            |  |
| 020453            | VA          | Consignment Note Print / Reprint<br>Modify the Valvoline consignment note format in iSupplyWeb<br>iSupplyWeb                                 |                     |  |
| 020476            | LS          | Sender Details<br>Rectify null reference exception in Add mode<br>iSupply                                                                    |                     |  |
| 020483            | LS          | Consignment Entry - Delete<br>Handle deletion of consignment notes with tracking events (include user<br>warning)<br>iSupply, iSupplyWeb     |                     |  |
| 020485            | РМ          | Scan Pack Orders<br>Rectify issue loading multi-store orders<br>iSupply                                                                      |                     |  |
| 020486            | CA          | Consignment Entry - Freight Tracking<br>Add "Action by" transporter tracking reference to tracking enquiry<br>iSupply, iSupplyWeb            |                     |  |
| 020487            | CA          | Import Freight Tracking Details from Transporter<br>Merge incoming freight tracking events by event code and event date time<br>iSupply, eCS |                     |  |
| 020489            | CA          | Freight Tracking Import - AUP785P<br>Restrict the number of tracking requests sent to Australia Post<br>iSupply, eCS                         |                     |  |
| 020491            | CA          | Invoice Reconciliation<br>Ensure configured variation tolerance is applied in all instances<br>iSupply                                       |                     |  |
| 020494            | PC          | Print Interim Box Numbers<br>Rectify issue in the printing of 2 labels across<br>iSupply                                                     |                     |  |
|                   |             | From version 9                                                                                                    | 9.23.3.1            |  |
| 020510            | CA          | Import Freight Tracking - DHL785P2<br>Ensure DHL Milestones interfaces is executing on an eCS schedule<br>iSupply, eCS                       |                     |  |
| <u>New mainta</u> | inable set  | <u>tings</u>                                                                                                    |                     |  |
| Setting           |             |                                                                                                    | Details             |  |
|                   |             |                                                                                                    | Address line 3      |  |
|                   |             |                                                                                                    | Address line 4      |  |
|                   |             |                                                                                                    | API Key             |  |
| Fransit Times     |             |                                                                                                    | Transporter code    |  |
| Transit Times     |             |                                                                                                    | Service code        |  |
| Fransit Times     |             |                                                                                                    | Transit hours       |  |
| Import/exp        | ort file fo | rmat changes                                                                                                    |                     |  |

# Import/export file format changes

| Transaction | Data fields |
|-------------|-------------|
| None        | None        |

<u>Notes</u>

Ad-hoc origin addresses consignments

\_\_\_\_\_

The origin address of a consignment is now stored against the consignment itself (previously the origin address was obtained through a lookup on the Sender or Warehouse the consignment was linked to).

This change will allow consignments to be created with an "ad-hoc origin addres".

In this release, consignnments with an ad-hoc origin address can only be created in Add mode (i.e. the new "ad-hoc origin checkbox" in consignment entry is disabled for all modes other than Add.).

Also note that these types of consignments may not be accepted by your carrier - or they may have rules which are not yet implemented into iSupply (e.g. diferent manifest formats, web service calls)

Currently, the rules for manifesting ad-hoc consignments in iSupply are:

- exclude from hardcopy 'driver manifests'

- include in all electronic consignment/manifest file exports

Despatch rules

Maintenance Files >> Warehouse >> Despatch Rules

The Despatch Rules masterfile is used by iSupply order and pick slip import programs for setting default Transporter and Service and Depatch bins, based on an order's destination Location/Postcode.

Default Despatch bins are displayed in the RF Pick/Pack application to direct the picker to an approrpriate despatch lane on completion of a pick (e.g. North, South, East West despatch lanes, or despatch lanes setup by Carrier).

The default Transporter and Service setup in Despatch Rules are evaulated after the order but before all other default transporter / service configurations

Default Transporter/Service precedence:

- 1. As specified in the Order
- 2. Despatch rules
- 3. Receiver
- 4. Sender
- 4. Sender

# iSupply install steps for this release when upgrading from iSupply version 9.23.1.1

#### **Preparation**

- 1. Ensure all users are logged out of iSupply and cannot log in.
- 2. Stop the eCS service on the server that runs it.
- 3. Stop any external processes that may access the iSupply database.
- 4. Make a backup copy of the iSupply SQL database.

#### Application server (x86)

- 1. Uninstall the currently installed iSupply Windows version via Control Panel.
- 2. Uninstall the currently installed iSupply eCS Service version via Control Panel.
- 3. Install iSupply Windows 9-24-1-1.msi by running "setup.exe".
- 4. Ensure that the configuration file "C:\Program Files\LSI\iSupply Windows\iSupplyWindows.exe.config" has been updated with the server and database names.
- 5. Install iSupply eCS Service 9-24-1-1.msi by running "setup.exe".
- 6. Ensure that the configuration file "C:\Program Files\LSI\iSupply eCS Service
- \iSupplyeCSService.exe.config" has been updated with the server and database names.

# Application server (x64)

- 1. Uninstall the currently installed iSupply Windows version via Control Panel.
- 2. Uninstall the currently installed iSupply eCS Service version via Control Panel.
- 3. Install iSupply Windows 9-24-1-1 x64.msi by running "setup.exe".

4. Ensure that the configuration file "C:\Program Files\LSI\iSupply Windows\iSupplyWindows.exe.config" has been updated with the server and database names.

- 5. Install iSupply eCS Service 9-24-1-1 x64.msi by running "setup.exe".
- 6. Ensure that the configuration file "C:\Program Files\LSI\iSupply eCS Service
- $\label{eq:service} \ensuremath{\mathsf{viSupplyeCSService.exe.config}}\xspace \ensuremath{\mathsf{has}}\xspace \ensuremath{\mathsf{been}}\xspace \ensuremath{\mathsf{viSupplyeCSService.exe.config}}\xspace \ensuremath{\mathsf{has}}\xspace \ensuremath{\mathsf{been}}\xspace \ensuremath{\mathsf{has}}\xspace \ensuremath{\mathsf{been}}\xspace \ensuremath{\mathsf{has}}\xspace \ensuremath{\mathsf{beensuremath{\mathsf{viSupplyeCSService.exe.config}}\xspace \ensuremath{\mathsf{has}}\xspace \ensuremath{\mathsf{beensuremath{\mathsf{has}}}\xspace \ensuremath{\mathsf{has}}\xspace \ensuremath{\mathsf{has}}\xspace \ensuremath{\mathsf{beensuremath{\mathsf{has}}}\xspace \ensuremath{\mathsf{has}}\xspace \ensuremath{\mathsf{has}}\xspace \ensure$
- 7. NGEN iSupply Windows
- 7.1. Place the files "ngen.exe" and "NGENiSupplyWindows.bat" into iSupply's installation directory (Default: "C:\Program Files\LSI\iSupply Windows\Client\").
  7.2. Run the NGENiSupplyWindows.bat from command prompt as an Administrator
- 8. NGEN iSupply eCS Service
- 8.1. Place the files "ngen.exe" and "NGENiSupplyeCSService.bat" into iSupply's installation directory (Default: "C:\Program Files\LSI\iSupply eCS Service\Client\").
- 8.2. Run the "NGENiSupplyeCSService.bat" from command prompt as an Administrator

# Web server (x86)

- 1. Uninstall the currently installed iSupply Web Services version via Control Panel.
- 2. Uninstall the currently installed iSupply Web version via Control Panel.
- 3. Install iSupply Web Services 9-24-1-1.msi by running "setup.exe".
- 4. Ensure that the configuration file "C:\inetpub\wwwroot\iSupplyWebServices\Web.config" has been updated with the server and database names.
- 5. Install iSupply Web 9-24-1-1.msi by running "setup.exe".
- 6. Ensure that the configuration file "C:\inetpub\wwwroot\iSupplyWeb\Web.config" has been updated with the URL of the iSupplyWebServices.

# Web server (x64)

- 1. Uninstall the currently installed iSupply Web Services version via Control Panel.
- 2. Uninstall the currently installed iSupply Web version via Control Panel.
- 3. Install iSupply Web Services 9-24-1-1 x64.msi by running "setup.exe".
- 4. Ensure that the configuration file "C:\inetpub\wwwroot\iSupplyWebServices\Web.config" has been updated with the server and database names.
- 5. Install iSupply Web 9-24-1-1 x64.msi by running "setup.exe".
- 6. Ensure that the configuration file "C:\inetpub\wwwroot\iSupplyWeb\Web.config" has been updated with the URL of the iSupplyWebServices.

# Database server

1. Run the following database update script(s) (using SQL Server Management Studio) to update the iSupply database: DB9-24-1-1.sql.

# <u>Finalisation</u>

- 1. Test run iSupply.
- 2. Start the eCS service on the server that runs it.
- 3. Start any external processes that may access the iSupply database.
- 4. Allow users to login to iSupply.